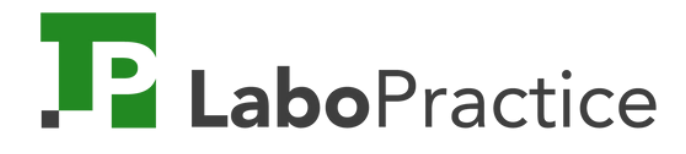

# Quick Guide

#### iPara un uso ágil de nuestras herramientas!

Para educadores.

## Las 3 herramientas

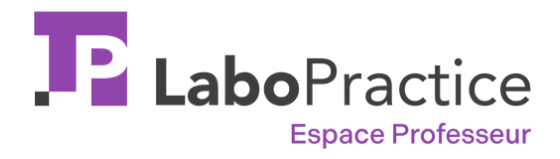

 $\rightarrow$  Descargue nuestro software y manuales de usuario.

 $\rightarrow$  Acceder a tutoriales y asistencia en línea

→ Espacio de almacenamiento para prácticas y sesiones

Su espacio para docentes actúa como un nexo entre el software Hogar y Aula.

Accesible en línea desde cualquier dispositivo.

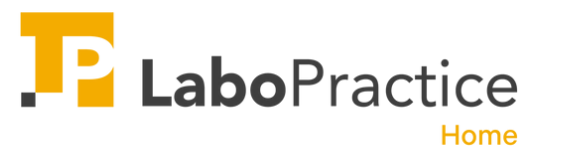

 $\rightarrow$  software instalado en el hogar, en su ordenador

→ Elabora tus ejercicios a partir de diversos medios

→ Sesiones adecuadas desde el hogar

El software LaboPractice Home optimiza la preparación y corrección de cursos.

Próximamente disponible en cualquier dispositivo informático.

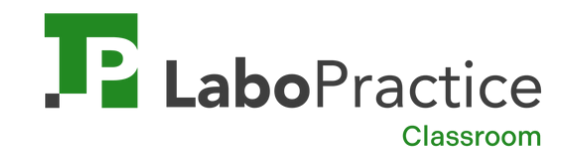

- $\rightarrow$  Software instalado en su aula
- $\rightarrow$  Elabora tus ejercicios a partir de diversos medios
- $\rightarrow$  Supervisar y ajustar sesiones en tu aula

El software LaboPractice Classroom para la enseñanza de tus cursos de idiomas en tu institución.

Disponible únicamente para PC

## Resumen

1. Crea su cuenta en línea

2. Descargue LaboPractice Inicio

3. Cree sus primeros ejercicios

- 4. Grabe sus ejercicios
- 5. Exporte sus ejercicios

6. Conexión con su laboratorio de idiomas
7. Importar sus ejercicios
8. Crear una sesión de clase
9. Dirija una sesión de clase
10. Corregir una sesión

11. Siga el progreso de sus alumnos

#### 1. Crea su cuenta en línea

| LaboPractice                                          | Cré<br><sub>Vous</sub>                                                                                                    | <b>er mon compte professeur</b><br>: disposez déjà d'un compte ? <u>Connectez-vous</u> | Français |  |  |  |  |  |  |
|-------------------------------------------------------|----------------------------------------------------------------------------------------------------|----------------------------------------------------------------------------------------|----------|--|--|--|--|--|--|
|                                                       | Prénom                                                                                                    | Nom                                                                                    |          |  |  |  |  |  |  |
| Créez gratuitement votre compte     professeur        | Adresse email                                                                                                    |                                                                                        |          |  |  |  |  |  |  |
| 2 Téléchargez votre logiciel Home<br>ou Classroom     | Mot de passe                                                                                                    | Ø                                                                                      |          |  |  |  |  |  |  |
|                                                       | Mot de passe (confirmation)                                                                                                    | et inclure 3 types de caractères (majuscules, minuscules, chiffres, caractères         | <b>R</b> |  |  |  |  |  |  |
| 3 Installez LaboPractice et commencez<br>à travailler | Je m'inscris à la Newsletter (faculta                                                                                                    | tif)                                                                                   |          |  |  |  |  |  |  |
|                                                       | Je reconnais avoir pris connaissance des <u>Conditions Générales d'Utilisation</u> et de l' <u>Avis de confidentialité</u> et les<br>accepte |                                                                                        |          |  |  |  |  |  |  |
|                                                       |                                                                                                    | Créer mon compte                                                                       |          |  |  |  |  |  |  |
|                                                       |                                                                                                    |                                                                                        |          |  |  |  |  |  |  |

Cree mi cuenta online haciendo clic aquí.

### 2. Descargue LaboPractice Home

- 1. Inicie sesión en su espacio online
- 2. Ir a la sección "RECURSOS"
- 3. Descargar LaboPractice Home
- 4. Haga doble clic en el archivo para proceder con la instalación en su computadora.

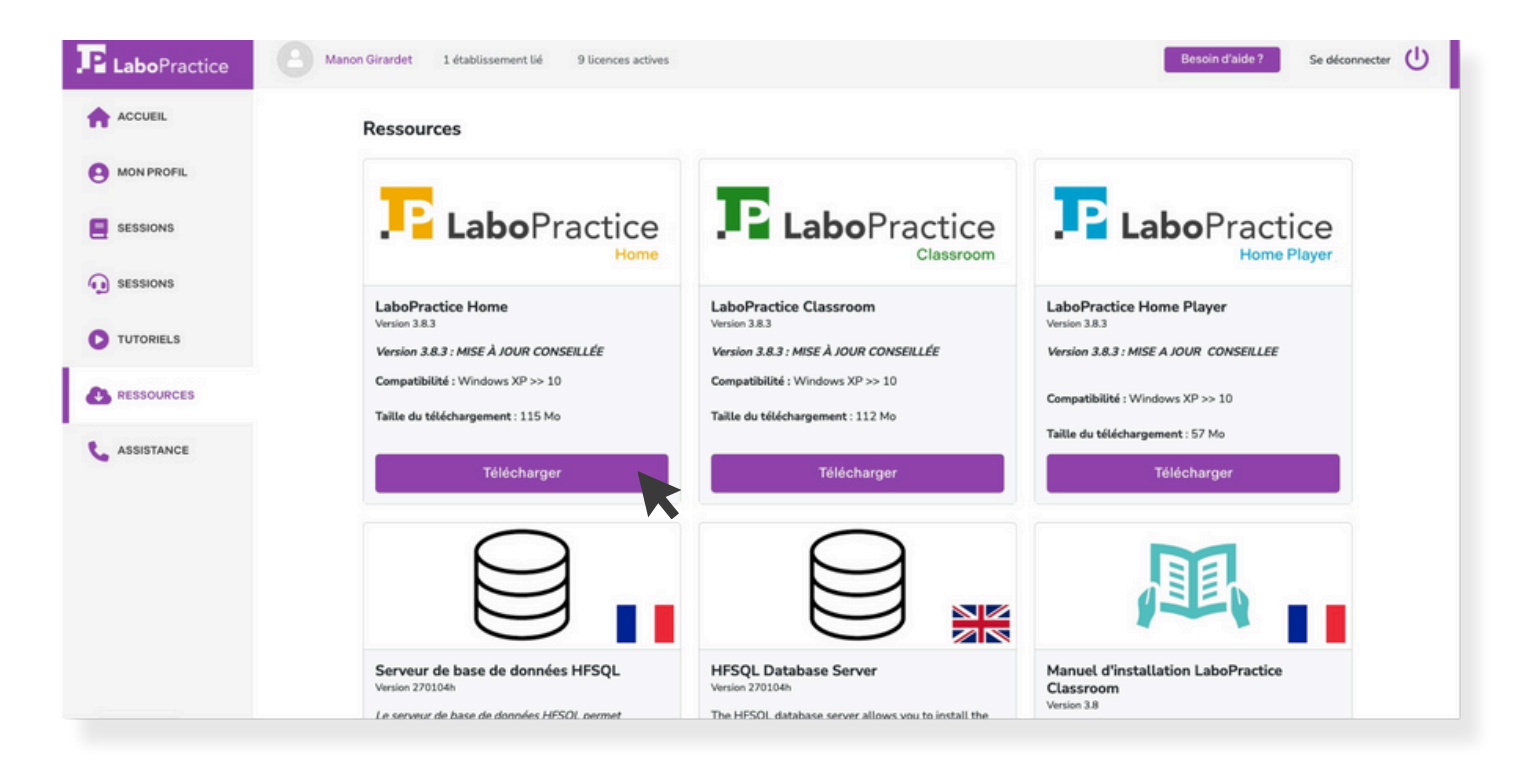

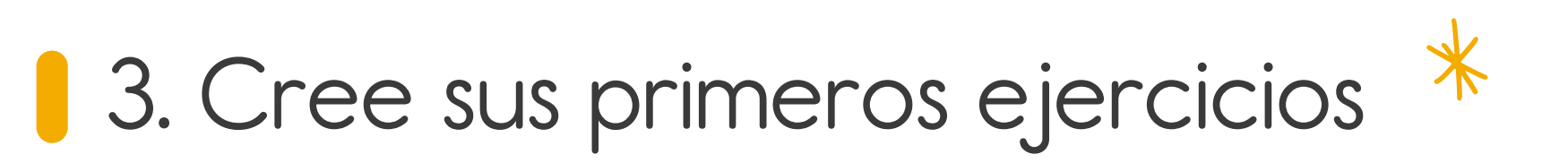

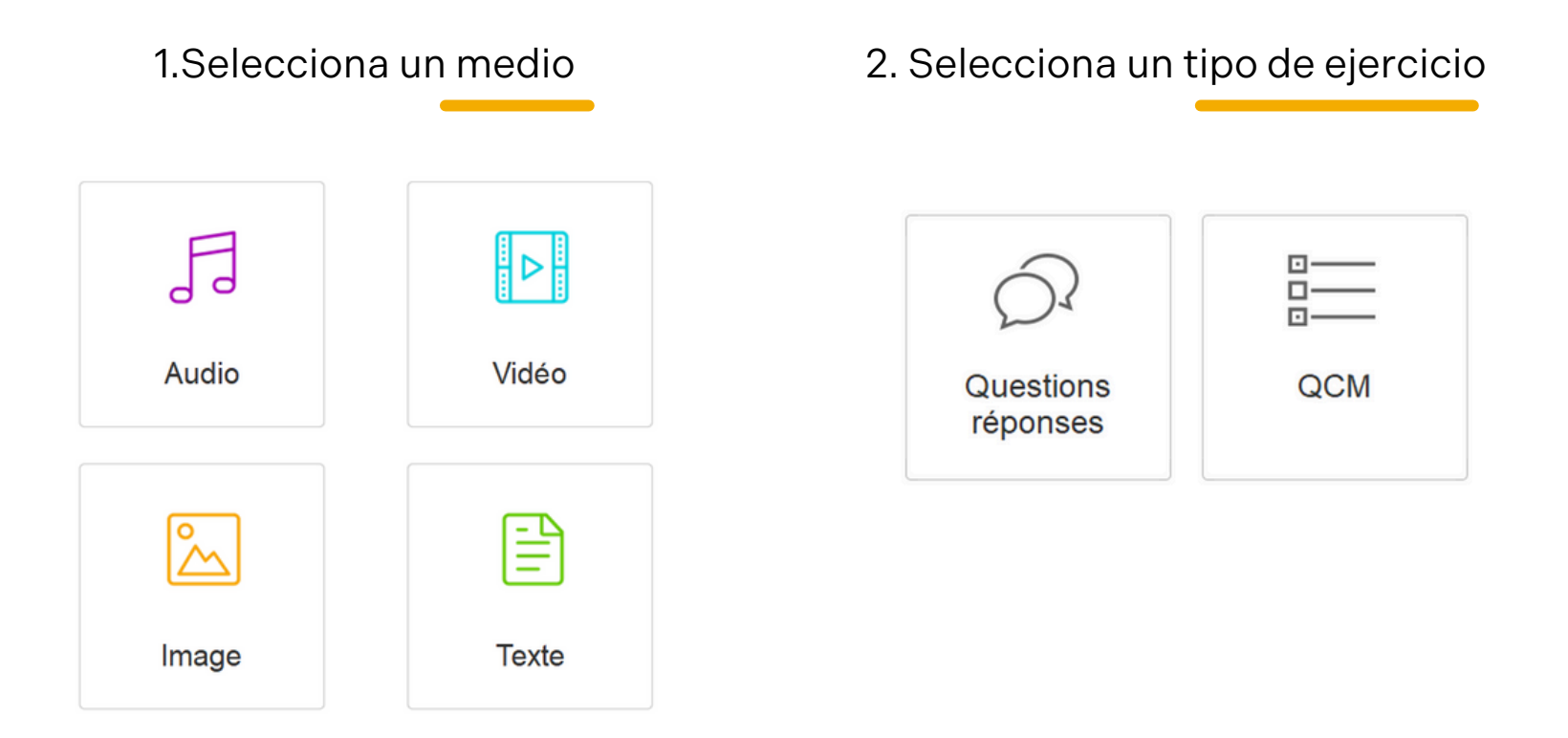

![](_page_5_Picture_2.jpeg)

La elaboración de ejercicios es igual de sencilla en ambos programas informáticos: LaboPractice Home (en casa) y LaboPractice Classroom (en su institución).

#### Preguntas/respuestas

#### 1. Importa su material de ejercicio.

Hay dos opciones disponibles para usted:

- Importar el archivo (imagen, vídeo, texto o audio) que se encuentra en su ordenador.
- Grabe directamente desde nuestro software si ha seleccionado audio.

![](_page_6_Picture_5.jpeg)

2. Puede formular su pregunta por escrito o de manera oral.

![](_page_6_Picture_7.jpeg)

- Este botón le permite formular su pregunta.
- La posibilidad de grabar su propia voz
- 3. Elige el formato de respuesta de tus alumnos.

¡Formula tantas preguntas como desees, alternando entre escritas y orales!

![](_page_6_Picture_12.jpeg)

#### Quiz

1. Importa su material de ejercicio.

Hay dos opciones disponibles para usted:

- Importar el archivo (imagen, vídeo, texto o audio) que se encuentra en su ordenador.
- Grabe directamente desde nuestro software si ha seleccionado audio.

![](_page_7_Figure_5.jpeg)

- 2. Puede formular su pregunta por escrito o de manera oral.
  - Este botón le permite formular su pregunta.
  - La posibilidad de grabar su propia voz

¡Formula tantas preguntas como desees, alternando entre escritas y orales!

- 3. Defina respuestas distintas para cada pregunta.
  - Proporciona tantas respuestas como desees.
  - Las respuestas pueden ser escritas o verbales.
  - Seleccione la respuesta correcta marcando la casilla correspondiente.

![](_page_7_Figure_14.jpeg)

#### 4. Grabe sus ejercicios

Ha terminado de crear su ejercicio; guardarlo correctamente hará que sea más fácil de encontrar en su biblioteca.

|                     | Description de l'exercice . |
|---------------------|-----------------------------|
| Titre de l'exercice |                             |
| Matière/Langue      |                             |
| Niveau              | •                           |
| Commentaire         |                             |
|                     |                             |

Description de lleversies

| Retour             | Recherche rapide   |                    |               |              | Importer un       | exercice               | Créer un exercice | 2                   |
|--------------------|--------------------|--------------------|---------------|--------------|-------------------|------------------------|-------------------|---------------------|
| Filtrer par :      | Type <tous></tous> | ▼ Média            | <tous></tous> | - Langue     | <toutes></toutes> | ▼ Niveau <tous></tous> | ▼ □ Unique        | ement mes exercices |
| Туре               | e<br>Media         | Titre de l'exe     | rcice         | •<br>Matière | •<br>Niveau       | e Aut                  | ¢<br>eur          | •                   |
| Questions/Réponse: | Demo - A mi        | ssing cat          |               | Anglais      | A2                | LaboPracti             | ce Home           | 2                   |
| Questions/Réponse: | Demo - Lond        | lon Eye            |               | Anglais      | A2                | LaboPracti             | ce Home 🕠         |                     |
| Questions/Réponse: | Demo - Morr        | ing activities in  | the city      | Anglais      | A2                | LaboPracti             | ce Home           |                     |
| tépétition audio   | Demo - My n        | ame is Louise      |               | Anglais      | A2                | LaboPracti             | ce Home           |                     |
| 2CM                | Demo - QCM         | - 'Know My Nam     | e' Exhibition | Anglais      | A2                | LaboPracti             | ce Home           |                     |
| Questions/Réponse: | Demo - Susie       | e wants to be a l  | abysitter     | Anglais      | A2                | LaboPracti             | ce Home           |                     |
| Questions/Réponse: | Demo - Trou        | ver le pluriel des | noms suivants | Anglais      | A2                | LaboPracti             | ce Home           | Ø                   |
|                    |                    |                    |               |              |                   |                        |                   |                     |
|                    |                    |                    |               |              |                   |                        |                   |                     |
|                    |                    |                    |               |              |                   |                        |                   |                     |
|                    |                    |                    |               |              |                   |                        |                   |                     |

#### 5. Exporte sus ejercicios

El objetivo es exportar los ejercicios creados en el **software Home** para poder llevar a cabo una sesión en la sala de ordenadores de su colegio utilizando el **software Classroom**.

![](_page_9_Picture_2.jpeg)

#### 6. Conexión con su laboratorio de idiomas

LaboPractice 3.8.3.2

Con el software Classroom, podrá crear sus propios ejercicios, impartir las clases de idiomas en su centro y calificar las sesiones de sus alumnos.

![](_page_10_Picture_2.jpeg)

Utilice el nombre de usuario y la contraseña que le proporcionó su centro de enseñanza.

Estos no son los datos de acceso a su cuenta de profesor en línea.

| <b>Labo</b> Practice |  |
|----------------------|--|
| Classroom            |  |
| ur                   |  |
|                      |  |
| Dassa                |  |
| asse                 |  |
|                      |  |
| Valider              |  |
|                      |  |
|                      |  |
|                      |  |

### 7. Importar sus ejercicios

Ya está conectado al **software Classroom**. Para recuperar los ejercicios creados en el **software Home**, debe conectarse a su **cuenta de profesor en línea.** 

![](_page_11_Figure_2.jpeg)

#### 7. Importa tus ejercicios (continuación)

Vaya a la biblioteca de ejercicios y haga clic en el botón **«importar»**, después en el botón **«mi cuenta en línea»**.

¡Sus ejercicios ya están listos para ser utilizados en su sala de informática!

| LaboPractice Bit   | bliothèque d'exercices                  |              |                   |                         | -                     |                |                            |   |
|--------------------|-----------------------------------------|--------------|-------------------|-------------------------|-----------------------|----------------|----------------------------|---|
| < Retour           | Recherche rapide                        |              | Importa           | ar un ejercicio.        | Elabora un ejercicio. |                |                            |   |
| Filtrer par :      | Type <tous>  Média <tous></tous></tous> | ▼ Langue     | <toutes></toutes> | ▼ Niveau <tous></tous>  | ➡ 🗹 Uniquement me:    | s exercices    |                            |   |
| Туре               | • • • • • • • • • • • • • • • • • • •   | •<br>Matière | Niveau            | • Auteur                | • • •                 | B              |                            |   |
| Répétition audio   | Accent tonique 3                        | Allemand     | -                 | HECQUARD Lucile         | $\bigcirc$            |                |                            |   |
| QCM                | Exercice 2 test 17/11                   | Anglais      | A1                | $\langle \cdot \rangle$ | 0                     | -              |                            | × |
| Questions/Réponses | Paires minimales - S1E1 "LISTEN AND REP | Anglais      | A1                |                         | Où se situe l         | 'exercice à im | porter ?                   | ~ |
| QCM                | Paires minimales - S1E2 "WHICH SOUND I! | Anglais      | A1                |                         | cla                   |                |                            |   |
| QCM                | Paires minimales - S1E2 "WHICH WORD DO  | Anglais      | A1                |                         | <u> </u>              |                | C)-                        |   |
|                    |                                         |              |                   |                         | Sur cet ordinateur    |                | Sur mon compte en<br>ligne |   |
|                    |                                         |              |                   |                         |                       |                |                            |   |

#### 8. Crear una sesión de clase

- 1. Ir a "Nueva sesión"
- 2. Configure su sesión
  - Cierre automático, útil para una sesión de examen
  - Cronometre la sesión
  - Bloquee la pantalla de sus alumnos en LaboPractice

| LaboPractice La     | ancer / Reprendre une session                                                       | - 🗆 X |
|---------------------|-------------------------------------------------------------------------------------|-------|
| Retour              |                                                                                     |       |
|                     | Créer une session Salle Anglais                                                     |       |
| $\rightarrow$       | Choisissez votre classe dans la liste ci-dessous et préparez une nouvelle session : |       |
|                     | Classe 2nd B                                                                        |       |
|                     | Options avancées                                                                    |       |
|                     | Clôture automatique 😵                                                               |       |
| $\mathcal{O}^{2}$   | Temps disponible                                                                    |       |
|                     | 0 ▼ Heure 30 ▼ Minutes                                                              |       |
| Nouvelle<br>session | J Player (logiciel eleve) : anicher LaboPractice en plein ecran                     |       |
|                     | Nueva sesión                                                                        |       |
|                     |                                                                                     |       |

#### 9. Dirija una sesión de clase

Aparecerán todos sus ejercicios. Seleccione los que desee añadir a su sesión haciendo doble clic.

| Retor         | Recherche rapide                       | Uniquement                | mes exercices |
|---------------|----------------------------------------|---------------------------|---------------|
| Filtrer par : | Type Tous 💌 Média Tous 💌 Matière <     | Toutes> Viveau Tous       | •             |
| •<br>Médi     | Titre de l'exercice                    | Y Matière Auteur          | •<br>Niveau   |
| J             | Accent tonique 2                       | Anglais Clement Cervera   |               |
| J             | Accent tonique 3                       | Allemand HECQUARD Lucile  |               |
| 2             | A missing cat                          | Anglais Clement Cervera   | A2            |
| Þ             | Demo - QCM - 'Know My Name' Exhibition | Anglais LaboPractice Home | A2            |
| 2             | Exercice 2 test 17/11                  | Anglais HECQUARD Lucile   | A1            |
| Þ             | London Eye                             | Anglais Clement Cervera   | A2            |
|               | •                                      | <b></b>                   |               |
| •<br>Médi     | • Titre de l'exercice                  | Y Langue Professe         | •<br>Niveau   |
| Þ             | Demo - QCM - London Eye                | Anglais LaboPractice Home | B1            |
|               |                                        |                           |               |
|               |                                        |                           |               |
|               |                                        |                           |               |

A continuación, haga clic en : "Iniciar la sesiór

#### 9. Dirija una sesión de clase (continuación)

Esta es la pantalla de su laboratorio de idiomas, donde puede interactuar con sus alumnos y corregirlos en directo.

![](_page_15_Picture_2.jpeg)

### 10. Corregir una sesión

Ahora que la sesión con sus alumnos ha terminado, es el momento de corregir sus respuestas. Vaya a «Mis sesiones» y elija la sesión que desea corregir.

- LaboPractice Session en cours (1) Session : 29/03/2024-14:12 () Cloturer la session G Retour Envoyer sur mon compte en ligne 前 Professeur : Lucile HECQUARD Matière : Anglais Classe : 2ndA 0 0  $\odot$ F Ouestions/Réconser Répétition audio Ouestions/Réponses ú Exercice 1 : Accent tonique 2 Par élève O Par guestion Réponse(s) : Question(s) 5.2 / 20 😑 🚔 Р François H 8.76 / 20 Manu M 2 8 / 20 😑 🚍 Nadia R 3 4 5 6 7 Nadia R Commentaire pour l'élève sur cette session peu mieux faire 6 8 / 20 Durée : 00:02:38 Réponses : 82.2% Calculer la note
- 1. Elegir al alumno a corregir
- 2. Elegir el ejercicio a corregir
- 3. Escuchar/leer cada respuesta
- 4. Evaluar/comentar cada respuesta
- 5. Si es necesario, modificar la nota global calculada automáticamente
- 6. Escribir un comentario global
- 7. Imprimir un informe de sesión en PDF para el alumno o para toda la clase.

### 10. Corregir una sesión(continuación)

Si desea corregir sus sesiones en casa, puede hacerlo con el **software Home**. Para ello, debe exportar su sesión a su **cuenta de profesor en línea** y recuperarla desde el **software Home**.

| LaboPractice Sessio                                                                                                    | n en cours                                                                                         |                         |                                                                  |                     | <b>4</b> 0) − |                           |                                                                                |                  |                  |             |         |                                    |                                           |           |            |  |
|----------------------------------------------------------------------------------------------------|----------------------------------------------------------------------------------------------------|-------------------------|------------------------------------------------------------------|---------------------|---------------|---------------------------|--------------------------------------------------------------------------------|------------------|------------------|-------------|---------|------------------------------------|-------------------------------------------|-----------|------------|--|
| Retour     Protes      S     O     O | Session : 29/03/2024-14:12<br>seur Lucile HECQUARD Mat<br>exertions/Réponses<br>Questions/Réponses | es Questions/Mejonses Q | voyer sur mon compte en ligne<br>sse : 2ndA<br>peritors:/hipones | Clöturer la session | on 🍿 🚡        | ١                         | 1. Desde su software Classroom, haga clic en<br>«Enviar a mi cuenta en línea». |                  |                  |             |         |                                    |                                           |           |            |  |
|                                                                                                    |                                                                                                    | Exercice 1              | : Accent tonique 2                                               |                     |               |                           |                                                                                |                  |                  |             |         |                                    |                                           |           |            |  |
| Par élève                                                                                                    | Par question                                                                                       | Question(s) :           | Réponse(s) :                                                     |                     | LaboPractice  | Historique de             | vos sessions                                                                   |                  |                  |             |         |                                    |                                           | -         |            |  |
| Manu M                                                                                                    | 8.76 / 20 🜉 👼                                                                                      | 2                       |                                                                  | •                   | Retour        | •                         | 28/10/2023 at                                                                  | 28/10/2024       |                  | V Non clóta | urées [ | Clóturées                          | Importar una s                            | esión     | co         |  |
| 0                                                                                                    |                                                                                                    | 3                       |                                                                  | •                   |               | Classe                    | <toutes></toutes>                                                              | ▼ Elève          | <tous></tous>    |             | •       |                                    |                                           |           |            |  |
|                                                                                                    |                                                                                                    | 4                       |                                                                  | ► .                 | 4             | •<br>Etat<br>Non clôturée | Code Code                                                                      | Création Q       | Classe Q<br>2ndA | Elèves<br>0 | Moyenne | e<br>20<br>2 : Demo - A missing ca | Exercices<br>t, Demo - My name is Louise  | Questions | Réponses 🗃 |  |
|                                                                                                    |                                                                                                    | 6                       |                                                                  | <u>·</u>            | 4             | Non clóturée              | e 240ZUI97                                                                     | 17/09/2024 16:58 | 2ndA             | 1           | 20      | Test 17 09                         |                                           | 1         | 1          |  |
|                                                                                                    |                                                                                                    | Nadia R                 |                                                                  | Note                | Q             | Non clóturée              |                                                                                | 29/03/2024 14:12 | 2ndA             | 3           | 5.94    | 5 : Demo - Morning activ           | vities in the city, Demo - A missing cat, | 45        | 81         |  |
|                                                                                                    |                                                                                                    | peu mieux faire         | cette session :                                                  | *                   | $\bigcirc$    | Non clóturée              | e 23GTTZ80                                                                     | 14/11/2023 14:41 | 2ndA             | 1           | 0       | Demo - London Eye                  |                                           | 10        | 1          |  |
|                                                                                                    |                                                                                                    |                         |                                                                  |                     | Q.            | Non clóturée              |                                                                                | 14/11/2023 14:04 | 2ndA             | 1           | 18      | 2 : Paires minimales - S           | 1E1 "LISTEN AND REPEAT" (1), Demo         | 19        | 10         |  |
|                                                                                                    |                                                                                                    |                         | lleme ber                                                        |                     | <b>Q</b>      | Non clóturé               | ie                                                                             | 14/11/2023 13:56 | 2ndA             | 1           | 0       | 3 : Demo - A missing c             | at, Demo - QCM - "Know My Name" I         | 24        | 1          |  |
| clic en                                                                                                    | ae su <b>sor</b><br>«Importa                                                                       | ar una s                | nome, naç<br>sesión».                                            | ја                  | 4             | Clôturée                  | 232KK6VK                                                                       | 09/11/2023 16:46 | 2nd B            | 2           | 3.34    | Demo - QCM - 'Know M               | y Name' Exhibition                        | 9         | 9          |  |

## 11. Siga el progreso de sus alumnos

Gracias al sistema de evaluación LaboPractice, podrá seguir los progresos de una clase o de un alumno concreto durante un periodo determinado.

![](_page_18_Picture_2.jpeg)

Al pulsar este botón, se descargará el informe en PDF de su investigación.

| Л | Lab | oPractice | Historique d         | le vos s                                                                                                    | essions    |         |   |        |        |               |         |        |                 |                    |                                  | -              |            |
|---|-----|-----------|----------------------|----------------------------------------------------------------------------------------------------|------------|---------|---|--------|--------|---------------|---------|--------|-----------------|--------------------|----------------------------------|----------------|------------|
|   | •   | Retour    | Ir 28/10/2023 au 28/ |                                                                                                    | 28/10      | )/2024  |   |        | Non cl | ôturées       | 🗌 Clótu | rées   | Importer une se | ssion              |                                  |                |            |
|   |     |           | Classe               | <tout< th=""><th>es&gt;</th><th></th><th>•</th><th>Elève</th><th></th><th><tous></tous></th><th></th><th></th><th>•</th><th></th><th></th><th></th><th></th></tout<> | es>        |         | • | Elève  |        | <tous></tous> |         |        | •               |                    |                                  |                |            |
| ٠ |     | ٠         | •<br>Etat            | ٩,                                                                                                    | Création   | C       |   | Classe | ٩,     | Salle         | ٠       | Elèves | •<br>Moyenne/2  | 0 Options avancées | ¢<br>Exercices                   | •<br>Questions | Réponses 🗃 |
|   | Ę   |           | Non clôtu            | rée                                                                                                    | 17/10/202  | 4 11:31 |   | 2ndA   |        | Anglais       |         | 1      | 0               |                    | Accent tonique 2                 | 8              | *          |
|   | Ę   |           | Non clôture          | ée                                                                                                    | 08/10/2024 | 4 14:17 |   | 2ndA   |        | Anglais       | 1       | 1      | 0               | Chrono : 00:30     | A missing cat                    | 7              |            |
|   | Ę   |           | Non clôture          | ée                                                                                                    | 20/09/2024 | 4 10:09 |   | 2ndA   |        | Anglais       | 1       | 1      | 6.67            |                    | Demo - QCM - London Eye          | 9              | 9          |
|   | Ę   |           | Non clôture          | ée                                                                                                    | 29/03/2024 | 4 14:12 |   | 2ndA   |        | Anglais       |         | 3      | 7.32            |                    | 5 : A missing cat, London Eye, I | 45             | 81         |
|   |     |           |                      |                                                                                                    |            |         |   |        |        |               |         |        |                 |                    |                                  |                |            |

# P LaboPractice